## EBYS YENİ SÜRÜM KURULUMU

Elektronik Belge Yönetim Sistemi (EBYS) Kullanıcı adı ve şifreler girildiğinde Oturum Açma sekmesi pasif halden aktif hale gelmiyorsa EBYS'ye girilemiyorsa aşağıdaki işlemler sırasıyla yapılmalıdır.

Şekil-1;Denetim Masası aşağıdaki gibi açılarak bu menüye girilmelidir.

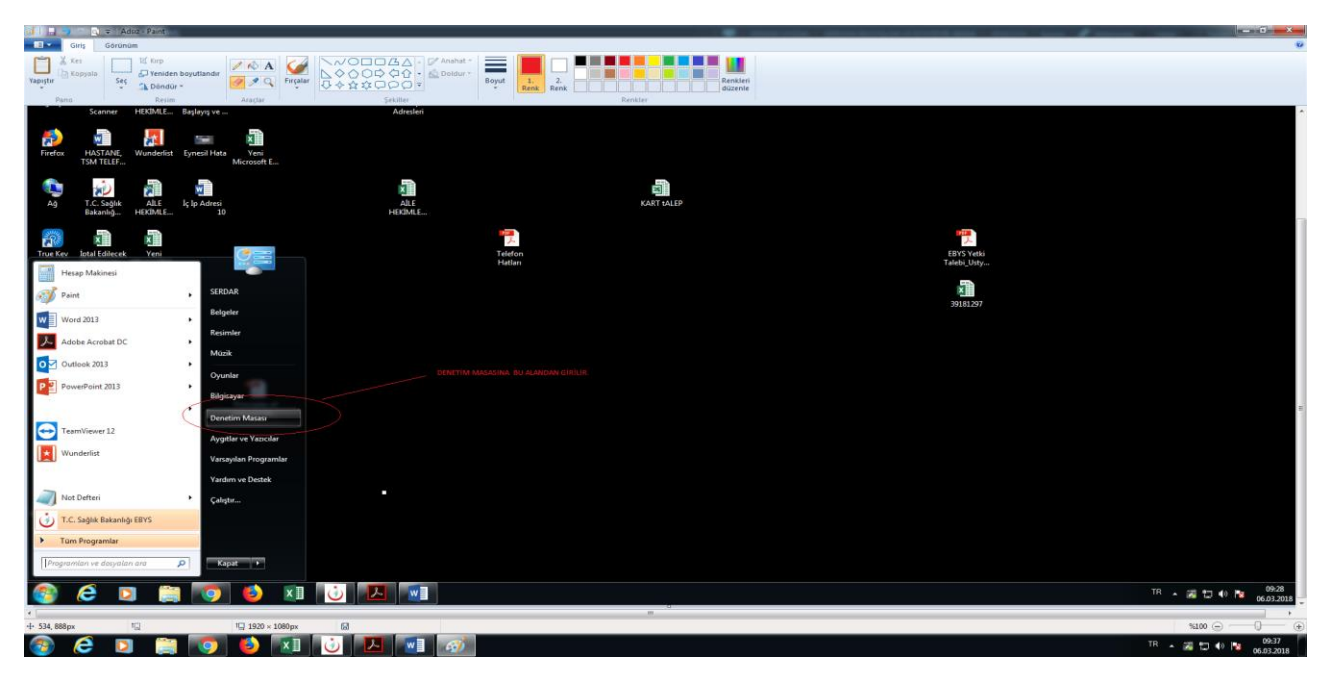

Şekil-2;Programlar ve Özellikler menüsüne girilir.

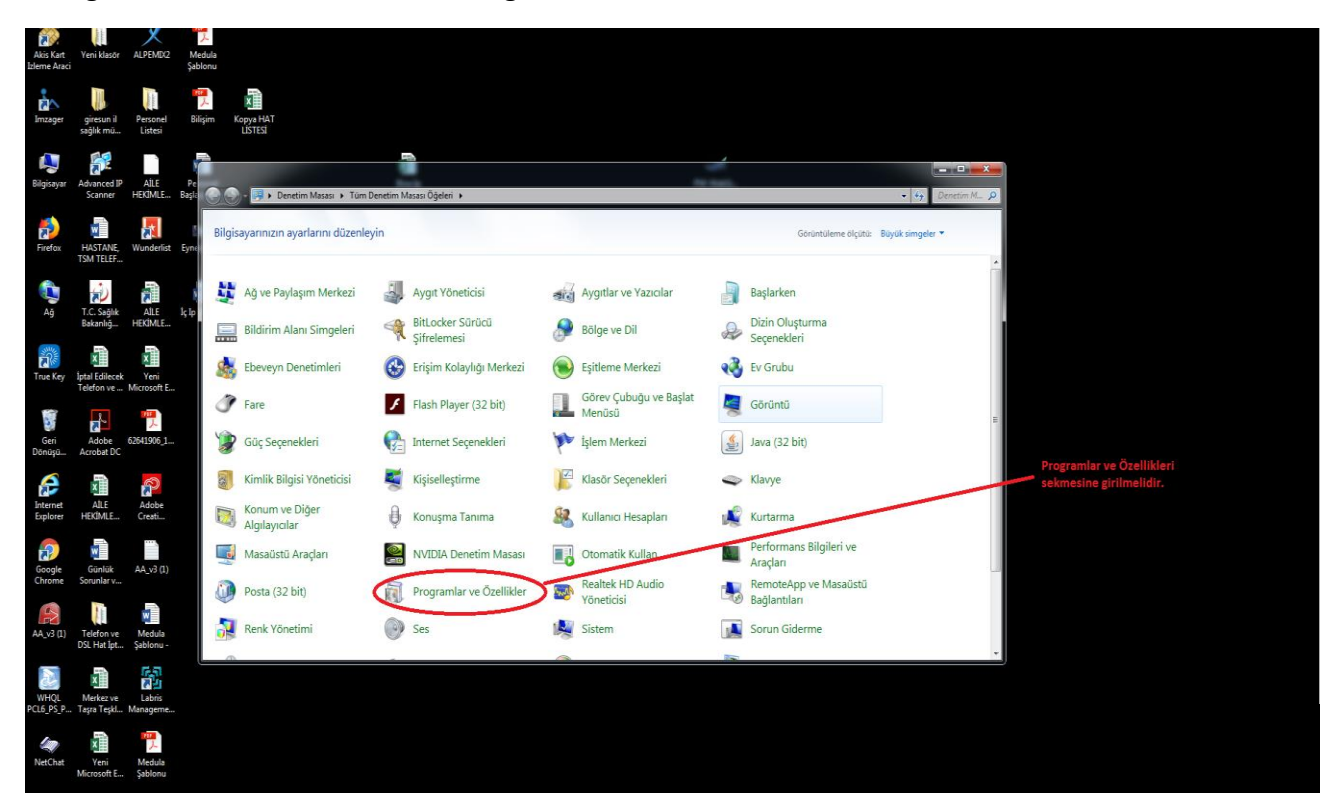

| Windows özelliklerini aç veya<br>kapat | Düzenle 🖌 (Kaldır/Değiştir                                                                                                    |                             |            |          |                    |                                                                                                    |  |
|----------------------------------------|----------------------------------------------------------------------------------------------------|-----------------------------|------------|----------|--------------------|----------------------------------------------------------------------------------------------------|--|
|                                        | Ad                                                                                                    | Vaumo                       | Yüklenme   | Boyut    | Sürüm              |                                                                                                    |  |
|                                        | Intel Security True Key                                                                                                    | Intel Security              | 14.02.2018 |          | 4 20 108 1         |                                                                                                    |  |
|                                        | M Intel® HD Grafik Sorticoso                                                                                                    | Intel Compration            | 21.10.2015 | 74.2 MR  | 8.15.10.2361       |                                                                                                    |  |
|                                        | ■ ismUvg                                                                                                    | İzmir İl Sağlık Müdürlüğü   | 21.11.2016 | 730 KB   | 111                |                                                                                                    |  |
|                                        | Java 8 Update 151                                                                                                    | Oracle Corporation          | 03.11.2017 | 99.7 MB  | 8721510.12         |                                                                                                    |  |
|                                        | Lexmark MXS10 Series Kaldırıcı                                                                                                    | Lexmark International, Inc. | 23,06,2017 |          |                    |                                                                                                    |  |
|                                        | Kicrosoft .NET Framework 4.7                                                                                                    | Microsoft Corporation       | 22.05.2017 | 38,8 MB  | 4.7.02053          | Kaldir sekmesine tiklanarak EBVS kaldirilir                                                                                                    |  |
|                                        | Microsoft Office Professional Plus 2013                                                                                                    | Microsoft Corporation       | 22.10.2015 |          | 15.0.4569.1506     | Kaluli sekilesile uklallarak edits kaluli ili.                                                                                                    |  |
|                                        | Microsoft Security Essentials                                                                                                    | Microsoft Corporation       | 01.12.2016 |          | 4.10.209.0         |                                                                                                    |  |
|                                        | Microsoft Silverlight                                                                                                    | Microsoft Corporation       | 14.05.2017 | 448 MB   | 5.1.50907.0        |                                                                                                    |  |
|                                        | Microsoft Visual C++ 2005 Redistributable                                                                                                    | Microsoft Comporation       | 02.11.2017 | 428 KB   | 8.0.56336          |                                                                                                    |  |
|                                        | Microsoft Visual C++ 2005 Redistributable (v64)                                                                                                    | Microsoft Comoration        | 02 11 2017 | 708 KB   | 8.0.56336          |                                                                                                    |  |
|                                        | This most Visual Care 2009 Redistributable - v64 0.0.3                                                                                                    | Microsoft Composition       | 02 11 2017 | 788 88   | 0.0 30720          |                                                                                                    |  |
|                                        | Microsoft Visual C++ 2000 Redistributable - x85 0.0 2                                                                                                    | Microsoft Composition       | 25 10 2017 | 504 KB   | 0.0 30720          |                                                                                                    |  |
|                                        | Microsoft Visual C++ 2000 redshibitable - 10.0                                                                                                    | Microsoft Composition       | 22 10 2015 | 13.8 MR  | 10.0.40219         |                                                                                                    |  |
|                                        | Microsoft Visual C++ 2010 v85 Redictributable - 10.0                                                                                                    | Microsoft Composition       | 22 10 2015 | 11.1 MR  | 10.0.40219         |                                                                                                    |  |
|                                        | Microsoft Visual C++ 2010 kbb Redistributable - 10.0                                                                                                    | Microsoft Corporation       | 02 11 2017 | 20 5 MP  | 11.0.61020.0       |                                                                                                    |  |
|                                        | Menosoft Visual C++ 2012 Redistributable (404) - 11.0                                                                                                    | Microsoft Corporation       | 14 01 2016 | 17.2 MB  | 11.0.61020.0       |                                                                                                    |  |
|                                        | Microsoft Visual C++ 2012 Redistributable (60) - 110                                                                                                    | Microsoft Comporation       | 26 01 2017 | 20.5 MB  | 12.0.20501.0       |                                                                                                    |  |
|                                        | Microsoft Visual C++ 2013 Redistributable (86) - 120                                                                                                    | Microsoft Comporation       | 02 11 2017 | 17.1 MP  | 12.0.20501.0       |                                                                                                    |  |
|                                        | Microsoft Visual C++ 2013 Redistributable (dd) - 12.0                                                                                                    | Microsoft Composition       | 05.02.2018 | 25.6 MD  | 14 12 25810.0      |                                                                                                    |  |
|                                        | Microsoft Visual C++ 2017 Redistributable (64) - 141                                                                                                    | Microsoft Corporation       | 05.02.2010 | 23,0 110 | 14.13.35010.0      |                                                                                                    |  |
|                                        | Which will be a set of the set of the set of | Microsoft Corporation       | 03.02.2018 | 22,1 MID | 10.12.23610.0      |                                                                                                    |  |
|                                        | Macilla Castar 50.0.1 (64 tr)                                                                                                    | Microsoft Corporation       | 22.10.2015 | 144.445  | 10.0.30903         |                                                                                                    |  |
|                                        | WIND2018 Priletox 36.0.1 (004 07)                                                                                                    | Mozina                      | 02.05.2018 | 144 MD   | 10.01              |                                                                                                    |  |
|                                        | Mozilla Maintenance Service                                                                                                    | Mozilia                     | 02.03.2018 | 250 KB   | 38.0.1.0002        |                                                                                                    |  |
|                                        | INVIDIA 3D Vision Denetleyici Surucusu 301.42                                                                                                    | NVIDIA Corporation          | 23.06.2017 |          | 301.42             |                                                                                                    |  |
|                                        | TWIDLA 3D VISION SURGCUSU 301.42                                                                                                    | INVIDIA Corporation         | 23,06,2017 |          | 301.42             |                                                                                                    |  |
|                                        | CINVIDIA Grank Surgeusu 301.42                                                                                                    | NVIDE Corporation           | 25.06.2017 |          | 301.42             |                                                                                                    |  |
|                                        | Twitter ouncelleptimeter 1815                                                                                                    | NVIDIA Corporation          | 25.06.2017 |          | 18.15              |                                                                                                    |  |
|                                        | CERVIDIA PID Ses Suracusu 1.3.16.0                                                                                                    | reviuse Corporation         | 23.06.2017 |          | 1.3.10.0           |                                                                                                    |  |
|                                        | Providence Privata Sistem Yazilimi 9.12.0213                                                                                                    | revious Corporation         | 23.06.2017 | 0.407.00 | 9.12.0215          | Acılan Savfadan bu sekme secilerek yukarıdaki kaldır                                                                                                    |  |
|                                        | w Raamin viewer 3.5.2                                                                                                    | ramatech                    | 05.03.2018 | 8,49 MB  | 5.52.1.0000        | signed and a setting acting acting acting acting and and acting acting a |  |
|                                        | Realtek Ethernet Controller Driver                                                                                                    | Keattek                     | 21.10.2015 |          | 7.43.321.2011      | sekmesi                                                                                                    |  |
|                                        | Kealtek High Definition Audio Driver                                                                                                    | Realter Semiconductor Corp. | 21.10.2015 |          | 6.0.1.6251         | onaylanır.                                                                                                    |  |
|                                        | ELESTIMUT MA/DA Series PCL/PS Printer Univer                                                                                                    | SHARP                       | 19.01.2018 |          | 1.00.000           |                                                                                                    |  |
|                                        | Content P mA-2310/2010/3111/1810 Pointer Driver                                                                                                    | TC Calle Balanta            | 06.03.2018 |          | 200.000            |                                                                                                    |  |
|                                        | 1 sagiik dakaniigi cors                                                                                                    | T.G. Sagiik bakanligi       | 00.03.2018 | 126140   | 2010.3.3.0         |                                                                                                    |  |
|                                        | Tarayici toneticisi                                                                                                    | TanoextLC                   | 08.06.2017 | 13,0 MB  | 547.4.820          |                                                                                                    |  |
|                                        | Teamviewer 12                                                                                                    | reamviewer                  | 09.01.2018 | 271.100  | 12030922           |                                                                                                    |  |
|                                        | The windows / Use/Uvu Download Tool                                                                                                    | Microsoft Corporation       | 29.05.2017 | 2,71 MB  | 1.0.30             |                                                                                                    |  |
|                                        | w, windows surucu Paketi - ACS (ASBCCID) SmartCardR                                                                                                    | ACS                         | 04.12.2015 |          | 01/17/2015 1.1.6.8 |                                                                                                    |  |
|                                        | windows Sürücü Paketi - ACS (ACKL220) SmartCard                                                                                                    | AUS                         | 04.12.2015 |          | 10/10/2012 1.1.6.4 |                                                                                                    |  |
|                                        | windows Surucu Paketi - ACS (ACSSCR) SmartCardR                                                                                                    | ACS                         | 04.12.2015 |          | 09/16/2012 1.1.6.3 |                                                                                                    |  |
|                                        | S WinKAK 5.00 (b4-bit)                                                                                                    | win.rar GmbH                | 21.10.2015 |          | 5.00.0             |                                                                                                    |  |

Şekil-3; EBYS Denetim Masasından aşağıda belirtildiği gibi Bilgisayardan kaldırılır.

Şekil-4:www.ebysportal.saglik.gov.tr adresine girilerek EBYS yeniden kurulmalıdır.

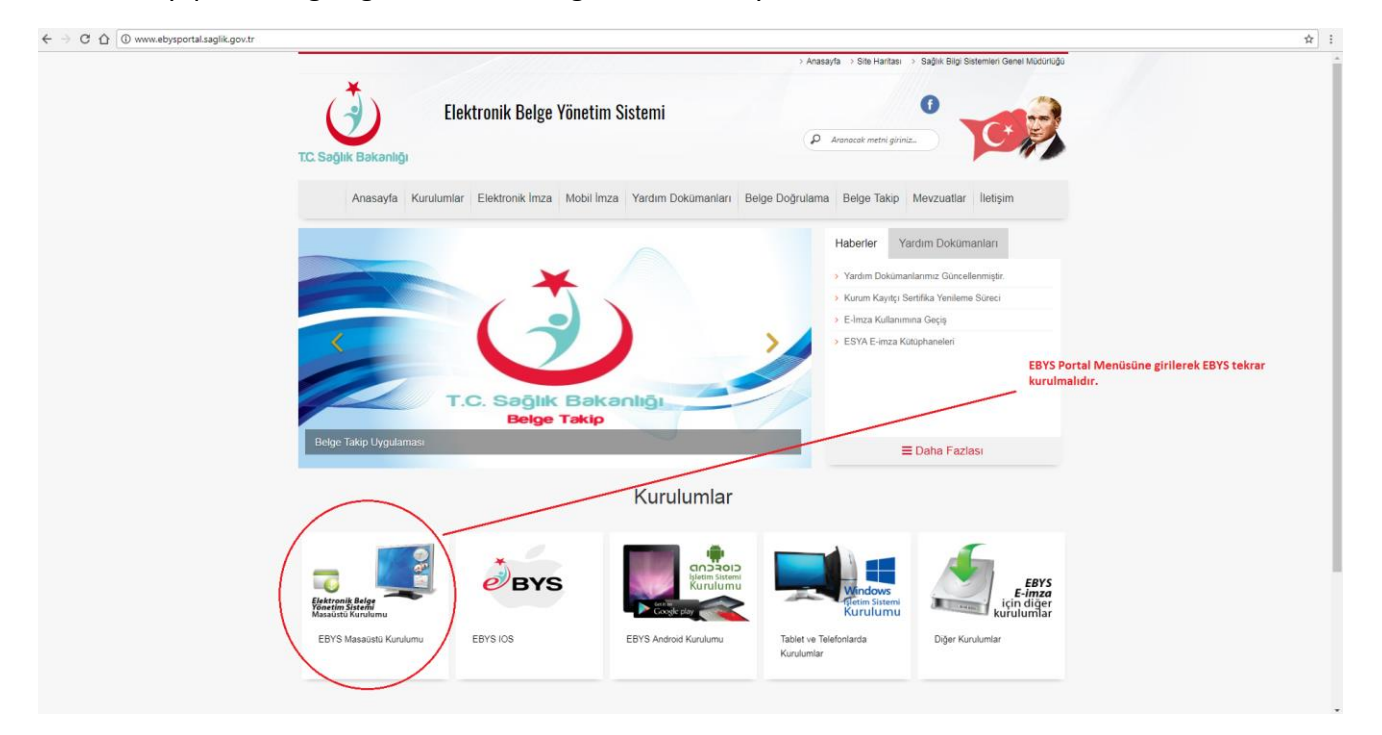

Şekil-5;EBYS Masaüstü Kurulumu seçilerek Program Kurulum Dosyaları Bilgisayara Setup olarak otomatik olarak indirilir. Setup dosyasının indirmesi bittikten sonra çalıştır sekmesine basılarak EBYS'nin yeni sürüm dosyasının kurulumu sağlanır.